## DAFTAR GAMBAR

| Gambar 2 | 1 Logo EVE-NG                               | . Error!          | Bookmark        | not defined.         |    |
|----------|---------------------------------------------|-------------------|-----------------|----------------------|----|
| Gambar 2 | 2 Logo CentOS 8                             | . Error!          | Bookmark        | not defined.         |    |
| Gambar 2 | 3 Logo Bind9                                | Error!            | Bookmark        | not defined.         |    |
| Gambar 3 | 1 Diagram Flowchart                         | Error!            | Bookmark        | not defined.         |    |
| Gambar 3 | 2 Topologi EVE-NG                           | Error!            | Bookmark        | not defined.         |    |
| Gambar 3 | 3 Tampilan Dashboard VMWare Workstation .   | Error!            | Bookmark        | not defined.         |    |
| Gambar 3 | 4 Kebutuhan File                            | Error!            | Bookmark        | not defined.         |    |
| Gambar 3 | 5 Membuka File EVE-NG                       | Error!            | Bookmark        | not defined.         |    |
| Gambar 3 | 6 Pemberian Nama Virtual Machine            | Error!            | Bookmark        | not defined.         |    |
| Gambar 3 | 7 Menunggu Proses Import Selesai            | Error!            | Bookmark        | not defined.         |    |
| Gambar 3 | 8 Klik Menu Edit VM                         | Error!            | Bookmark        | not defined.         |    |
| Gambar 3 | 9 Mengaktifkan Virtualize pada VM           | Error!            | Bookmark        | not defined.         |    |
| Gambar 3 | 10 Memilih Bridged pada Network Adapter     | Error!            | Bookmark        | not defined.         |    |
| Gambar 3 | 11 Klik Power on Untuk Menjalankan VM       | Error!            | Bookmark        | not defined.         |    |
| Gambar 3 | 12 Tampilan OS Linux untuk EVE-NG           | Error!            | Bookmark        | not defined.         |    |
| Gambar 3 | 13 Masukkan Password vang Sama Seperti A    | wal <b>Errc</b>   | or! Bookma      | rk not defined.      |    |
| Gambar 3 | 14 Ulangi Masukkan dengan Password yang S   | SamaEr            | ror! Bookn      | nark not defined.    |    |
| Gambar 3 | 15 Nama pada System di EVE-NG               | Error!            | Bookmark        | not defined.         |    |
| Gambar 3 | 16 Mengisi DNS dengan Google                | Error!            | Bookmark        | not defined.         |    |
| Gambar 3 | 17 Memilih DHCP                             | Error!            | Bookmark        | not defined.         |    |
| Gambar 3 | 18 Melewatkan Bagian NTP Server             | Error!            | Bookmark        | not defined.         |    |
| Gambar 3 | 19 Pilih pada Bagian Direct Connection      | Error!            | Bookmark        | not defined.         |    |
| Gambar 3 | 20 Proses Reboot Ulang pada EVE-NG          | Error!            | Bookmark        | not defined.         |    |
| Gambar 3 | 21 Membuka EVE-NG melalui Browser           | Error!            | Bookmark        | not defined.         |    |
| Gambar 3 | 22 Masuk Kedalam EVE-NG dengan User Loc     | ain <b>Erro</b> i | r! Bookmar      | k not defined.       |    |
| Gambar 3 | 23 Memilih Pilihan Add New Lab              | Error!            | Bookmark        | not defined.         |    |
| Gambar 3 | 24 Membuat Nama pada Lab yang Dibuat        | Error!            | Bookmark        | not defined.         |    |
| Gambar 3 | 25 Halaman Kerja EVE-NG                     | Error!            | Bookmark        | not defined.         |    |
| Gambar 3 | 26 Membuka Software WinSCP dan Klik New     | Tab <b>Err</b>    | or! Bookma      | ark not defined.     |    |
| Gambar 3 | 27 Login untuk Masuk kedalam EVE-NG         | Error!            | Bookmark        | not defined.         |    |
| Gambar 3 | 28 Warning untuk Membuat Hubungan dengai    | n EVE-N           | NG oleh Key     | Error! Bookmark not  |    |
| defined. | 5 5 5                                       |                   |                 |                      |    |
| Gambar 3 | 29 Masuk Kedalam Folder pada EVE-NG         | Error!            | Bookmark        | not defined.         |    |
| Gambar 3 | 30 Membuat Directory Baru didalam EVE-NG    | Error!            | Bookmark        | not defined.         |    |
| Gambar 3 | 31 Memberikan Nama pada Folder vang Dibua   | at <b>Error</b> ! | ! Bookmark      | c not defined.       |    |
| Gambar 3 | 32 Memasukkan File Image CentOS 8 Kedala    | m Folde           | er vang dibu    | atError! Bookmark no | t  |
| defined. | <b>5</b>                                    |                   | , ,             |                      |    |
| Gambar 3 | 33 Proses Transfer File CentOS 8            | Error!            | Bookmark        | not defined.         |    |
| Gambar 3 | 34 File Image Telah Masuk Kedalam Linux Ub  | untu <b>Er</b> i  | ror! Bookm      | ark not defined.     |    |
| Gambar 3 | 35 Masukkan Command untuk Memberi Perm      | ission <b>E</b>   | rror! Bookr     | mark not defined.    |    |
| Gambar 3 | 36 Memilih Pilihan Node untuk membuat Pera  | ngkat V           | irtualError!    | Bookmark not defined | d. |
| Gambar 3 | 37 Memilih Type Network dan Nama            | . Ĕrror!          | Bookmark        | not defined.         |    |
| Gambar 3 | 38 Perangkat Network telah Masuk ke Halama  | an Kerja          | EVE-NG <b>E</b> | rror! Bookmark not   |    |
| defined. | 5                                           | ,                 |                 |                      |    |
| Gambar 3 | 39 Memilih Node Linux                       | Error!            | Bookmark        | not defined.         |    |
| Gambar 3 | 40 Memilih Image Linux CentOS 8             | Error!            | Bookmark        | not defined.         |    |
| Gambar 3 | 41 Hasil Penambahan Perangkat Virtual Cento | OS 8Er            | ror! Bookm      | ark not defined.     |    |
| Gambar 3 | 42 Kabel Terhubung ke Cloud Net             | Error!            | Bookmark        | not defined.         |    |
| Gambar 3 | 43 Perangkat Virtual didalam Workspace EVE  | -NG <b>Err</b>    | or! Bookm       | ark not defined.     |    |
| Gambar 3 | 44 Menyalakan CentOS Virtual                | Error!            | Bookmark        | not defined.         |    |
| Gambar 3 | 45 Keadaan saat Perangkat Virtual Menvala   | Error!            | Bookmark        | not defined.         |    |
| Gambar 3 | 46 Tampilan Desktop Login pada CentOS       | Error!            | Bookmark        | not defined.         |    |
| Gambar 3 | 47 Tampilan Desktop pada Sistem Operasi Ce  | entOSE            | rror! Bookr     | nark not defined.    |    |
| Gambar 3 | 48 Mengupdate Package CentOS                | Error!            | Bookmark        | not defined.         |    |
| Gambar 3 | 49 Update Telah Selesai                     | Error!            | Bookmark        | not defined.         |    |
| Gambar 3 | 50 Install Package Net Tools                | Error!            | Bookmark        | not defined.         |    |
|          | -                                           |                   |                 |                      |    |

Gambar 3 51 Mencoba Melihat IP Menggunakan net-tools Error! Bookmark not defined.

Gambar 3 52 Menambahkan Syntax didalam listed-on pada named.conf**Error! Bookmark not defined.** 

Gambar 3 53 Menambahkan Syntax didalam Line Forwarders pada named.conf**Error! Bookmark not defined.** 

Gambar 3 54 Menambahkan Forwarders pada File named.confError! Bookmark not defined.

Gambar 3 55 Menambahkan Syntax Zone pada named.confError! Bookmark not defined.

Gambar 3 56 Menambah File Zone untuk Domain didalam folder named **Error! Bookmark not defined.** 

Gambar 3 57 Menambah File Zone untuk IP Address didalam folder named **Error! Bookmark not defined.** 

Gambar 3 58 Menambahkan IP Address pada Folder resolv.confError! Bookmark not defined.

Gambar 3 59 Menambah Rule DNS pada Firewall didalam CentOS 8Error! Bookmark not defined.

Gambar 3 60 Merestart Service DNS Server pada CentOSError! Bookmark not defined.

Gambar 3 61 Status dari Service DNS Server Berjalan .... Error! Bookmark not defined.

Gambar 3 62 Desktop PC Client Windows ..... Error! Bookmark not defined.

Gambar 3 63 Masuk kedalam Menu Network and Sharing Center Error! Bookmark not defined.

Gambar 3 64 Masuk kedalam Local Area Connection Status Error! Bookmark not defined.

Gambar 3 65 Pilih IPv4 Pada Menu Properties ..... Error! Bookmark not defined.

Gambar 3 66 Konfigurasi IP Address pada IPv4 ..... Error! Bookmark not defined.

Gambar 4 1 Mengecek Domain dengan nslookup ..... Error! Bookmark not defined.

Gambar 4 2 Mencari dan Mengecek menggunakan command ping Error! Bookmark not defined.

Gambar 4 3 Software Wireshark..... Error! Bookmark not defined.

## DAFTAR TABEL

| Tabel 2 | 1 Studi Literatur yang Dikumpulkan | Error! Bookmark not defined. |
|---------|------------------------------------|------------------------------|
| Tabel 3 | 1 Versi Software                   | Error! Bookmark not defined. |
| Tabel 4 | 1 Tabel Nilai Delay TIPHON         | Error! Bookmark not defined. |
| Tabel 4 | 2 Tabel Nilai Jitter TIPHON        | Error! Bookmark not defined. |
| Tabel 4 | 2 Tabel Nilai Jitter TIPHON        | Error! Bookmark not defined. |